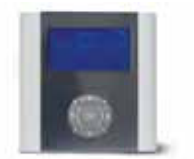

# **uponor**

### UPONOR VVS GOLVVÄRME UPONOR CONTROL SYSTEM

## Quick Manual Uponor Manöverpanel I-76 DEM

Inkoppling av Uponor Manöverpanel I-76 DEM

Uponor Manöverpanel I-76 DEM kan monteras på vägg eller på reglercentralens lock. Sammankoppling av manöverpanelen och Uponor Reglercentral C-56 Radio görs med medföljande kabel med RJ-9 kontakter Manöverpanelen kan även anslutas i plintara som sitter brevid RJ-9 kontakten på manöverpanelen. Man kan även koppla ihop reglercentral och manöverpanel i plintar 1, 2, 3 och 4. Använd min 0,2 mm<sup>2</sup> kabel mellan manöverpanel och reglercentral. Kablarna skall gå till samma nummer i båda enheterna, 1 till 1 osv.

#### Användarlägen

Uponor Manöverpanel I-76 DEM har tre användarlägen

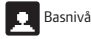

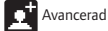

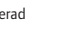

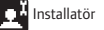

#### Byt användarläge

För att du skall kunna utföra de flesta komfortinställningarna så krävs det att du är i **Installatörsläge**. Ändra användarläge med Uponor Manöverpanel I-76 DEM.

#### Basnivå till Avancerad

- Tryck samtidigt på 4 och > tills det står Avancerad (ca 10 sekunder).
- Avluta med att trycka OK.

#### Avancerad till Installatör

- Tryck på OK Inställningar > Systeminställningar > Användarläge
- Tryck samtidigt på 4 och > tills det står Installatör (ca 10 sekunder).
- Avluta med att trycka OK.

Användarläget återgår till Avancerat efter 10 minuter.

#### Uponor Manöverpanel I-76 DEM komfortinställningar

#### Autobalansering (aktiveras i installatörsläge)

Autobalanseringen gör att man slipper strypa in slingor.

#### 1 Tryck på OK > Inställningar > Systeminställningar > Autobalansering

2 Markera Aktiv och avsluta med OK.

När autobalanseringen används, måste samtliga injusteringsventiler på fördelaren vara helt öppna.

Rumskontroll (aktiveras i installatörsläge)

1 Tryck på OK > Inställningar > Systeminställningar > Rumskontroll

2 Tryck på Rumskontroll Start/Stopp välj JA och avsluta med OK.

Rumskontrollfunktionen fungerar endast då det finns ett uppvärmningsbehov samt när värmesystemet är igång.

Bypass (aktiveras i installatörsläge)

1 Tryck på OK > Inställningar > Rumsinställningar > Bypass

2 Markera Reglercentral (vid flera centraler) eller Termostat på listan och bekräfta med OK.

3 Efter att du har bekräftat din slinga gå ur Bypass läget med vänster piltangent 4.

Komfortinställning/braskaminsventil (aktiveras i avancerat läge)

1 Tryck på OK > Inställningar > Rumsinställningar > Komfortinställning

2 Markera Reglercentral (vid flera centraler) eller Termostat på listan och bekräfta med OK.

3 Välj procentantal med knapparna ▲ eller ▼ (standard 10·15%)

4 Avsluta med att trycka på OK.

5 Efter att du har bekräftat med OK gå ur Braskaminsventilsläget med vänster piltangent 4.

#### Temperaturkontroll (aktiveras i avancerat läge)

1 Tryck på OK > Inställningar > Systeminställningar > Tillopp temp kontroll

2 Markera Aktiv och tryck på OK.

OBS! Alla funktioner måste aktiveras manuellt. Funktionen Rumskontroll är aktiverad så länge kontrollen utförs.

**Uponor AB** Uponor VVS Box 2 721 03 Västerås

T 0223-380 00F 0223-387 10W www.uponor.se

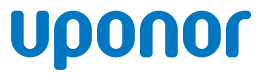